## Claro PDF Pro – Reading a Book from ARCBC - iPad

## Introduction:

These instructions will help you to use reading support features in Claro PDF app and Claro PDF Pro app. These instructions are for an alternate format PDF file downloaded ARCBC in Claro PDF Pro app on an iPad or iPhone.

Materials you will be using: iPad, ARCBC PDF file, Claro PDF and Claro PDF Pro

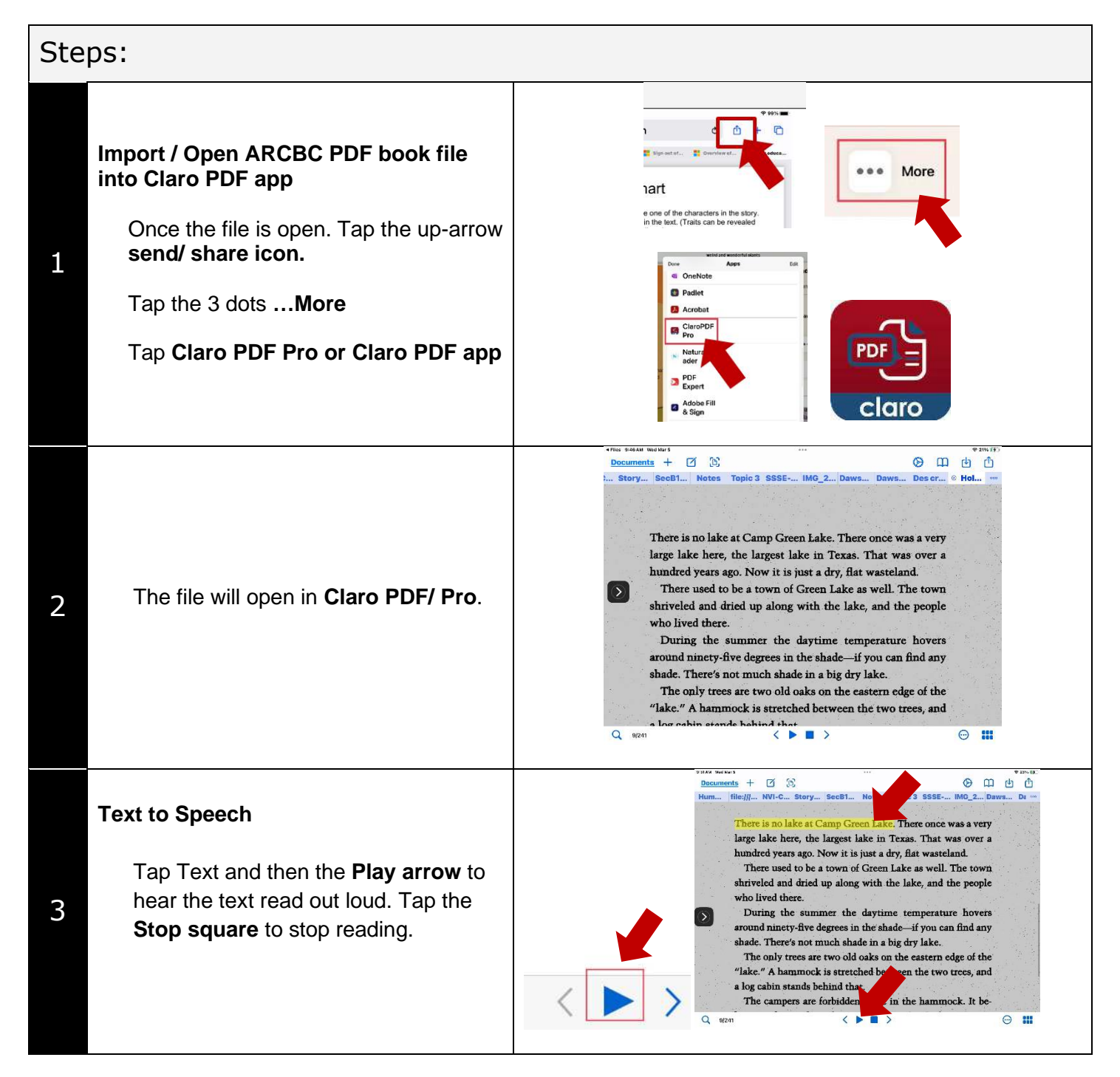

| 4 | Change voices and rate under the <b>Settings Clog</b> .                                             | ② ① 也<br>ws<br>Settings<br>Store                                                                                                    | Voice name<br>Ava (Premium) English<br>Add high-quality vo<br>CR Language<br>English<br>SPEECH SETTINGS<br>Speech settings<br>MULTIMEDIA SETTINGS<br>MULTIMEDIA SETTINGS<br>MULTIMEDIA SETTINGS | United States) | *220 (E)<br>Done<br>><br>><br>><br>><br>><br>><br>> |
|---|----------------------------------------------------------------------------------------------------|----------------------------------------------------------------------------------------------------|----------------------------------------------------------------------------------------------------|----------------|-----------------------------------------------------|
| 5 | Change page colour and scroll options<br>under the <b>3 dots circle icon</b> in the lower<br>right. | <ul> <li>Pocuments + 2 (2)</li> <li>Documents + 2 (2)</li> <li>Story SecB1 Notes Topic 3 SSSE IMC_2 Daws Daws Des cr (* Hol **</li> <li>There is no lake at Camp Green Lake. There once was a very large lake here, the largest lake in Texas. That was over a hundred years ago. Now it is just a dry, flat wasteland.</li> <li>There used to be a town of Green Lake as well. The town shriveled and dried up along with the lake, and the people who lived there.</li> <li>During the summer the daytime te around ninety-five degrees in the shade-is hade. There's not much shade in a big dr. The only trees are two old oaks on the "lake." A hammock is stretched between "lake." A hammock is stretched between a bus cabin stands behind that</li> <li>Q 19241</li> </ul> |                                                                                                    |                |                                                     |
| 6 | Editing/ Annotation tools<br>To add annotations, typing, audio<br>notes tap the Edit icon           | A TI 💭 6                                                                                                    | + 🗹                                                                                                    |                | <u>ال</u>                                           |
| 7 | Close Editing back to Reading mode<br>Tap the blue x top right to return<br>to reading mode.        | ×<br>+ 🗹 🗈                                                                                                    |                                                                                                    |                |                                                     |